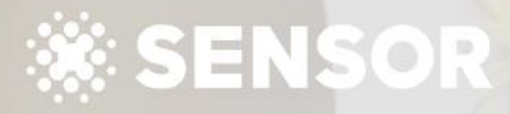

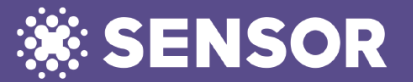

BEFORE LINKING TO SENSOR Set-up Sensor Global as a new supplier / creditor in Property Tree.

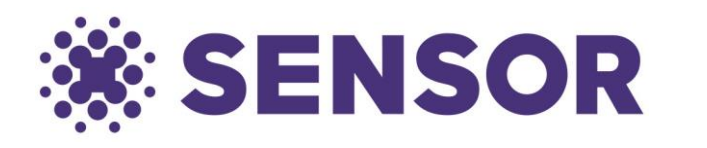

# **property tree**

#### 1. SENSOR DETAILS

Company: Sensor Global Pty Ltd ABN: 50642017767 Website: https://sensorglobal.com Email: support@sensorglobal.com

7/3 Koala Cres, West Gosford NSW 2250 Australia

BSB: 062 692 Account: 7567 8971

Reference: Invoice Number (starts with SGS)

Also ensure you have all your Contractors (electricians) that you will be using for Sensor work already set-up within Property Tree as a supplier with all their contact, ABN and payment information.

### 1. ACTIVATE SENSOR CLOUD SOFTWARE

Within Property Tree, navigate to Partner Gateway, (Configuration / Integrations) and search for Sensor Cloud Software. Click ACTIVATE

#### 2. LINKING TO SENSOR Activation will create a unique

API key for your agency that links you and Sensor Cloud Software. When you press the activate button inside Property Tree – this gives your consent for Sensor to access your data.

3. LOGIN to Sensor Go to agent.sensorglobal.com and login with the credentials you created when setting up your Sensor account.

4. SETTINGS Click the cog wheel on the bottom left of the menu bar to access settings

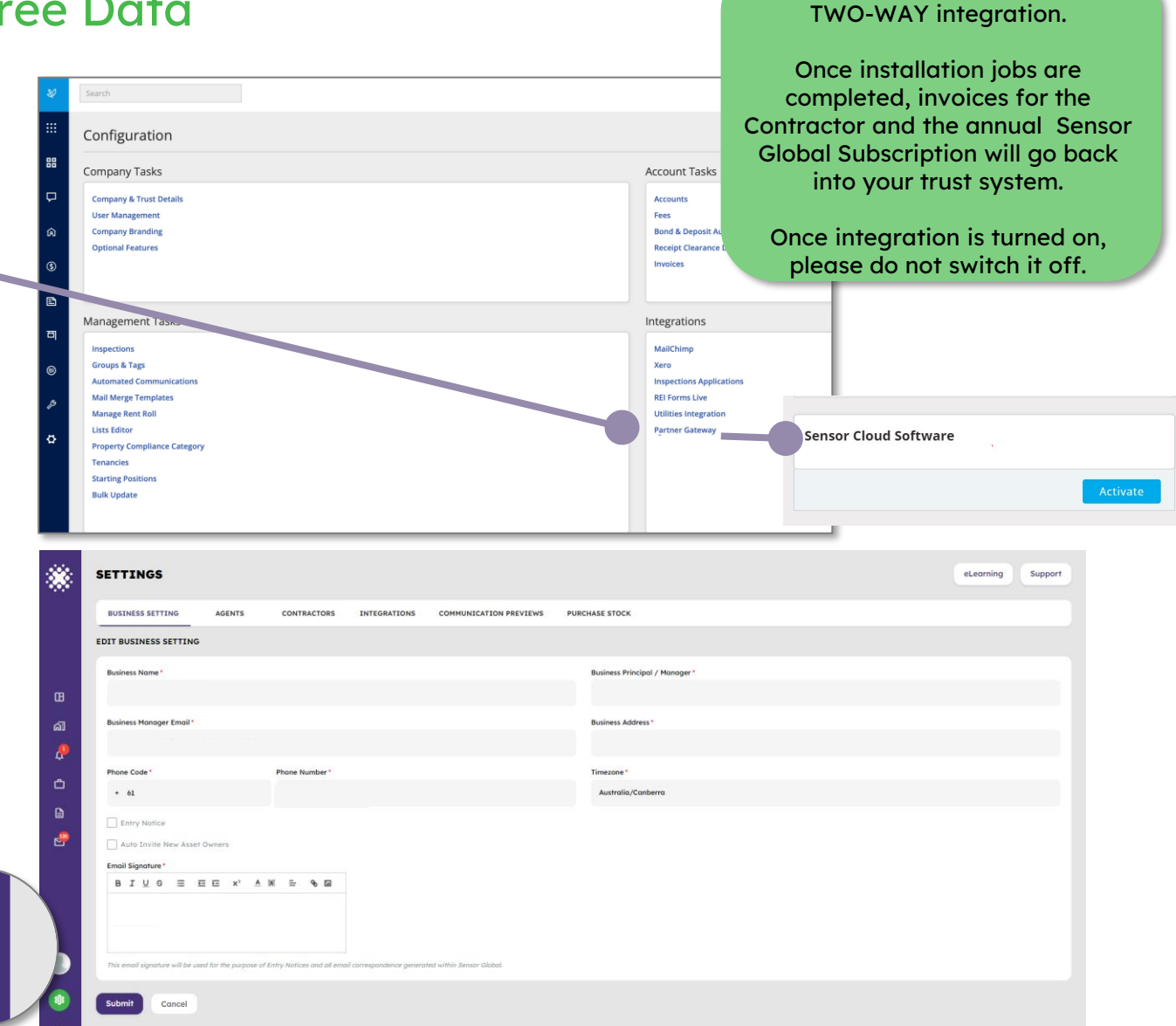

Integration with Sensor Global is a

5. CONFIRM BUSINESS NAME Property Tree API will only connect to Sensor if the Business Name you use in the Sensor Agent Portal is EXACTLY THE SAME as you use for your trust system.

Go to BUSINESS SETTINGS and confirm that your Business Name on that page is EXACTLY as your registered business name in Property Tree. If NOT, please update your business name on the Sensor Business Settings Page.

6. INTEGRATIONS Go into the INTEGRATION tab and CLICK to Enable Property Tree

7. PROPERTY TREE SETTINGS On the right-hand section, choose your Compliance Category. This is what you use in Property Tree

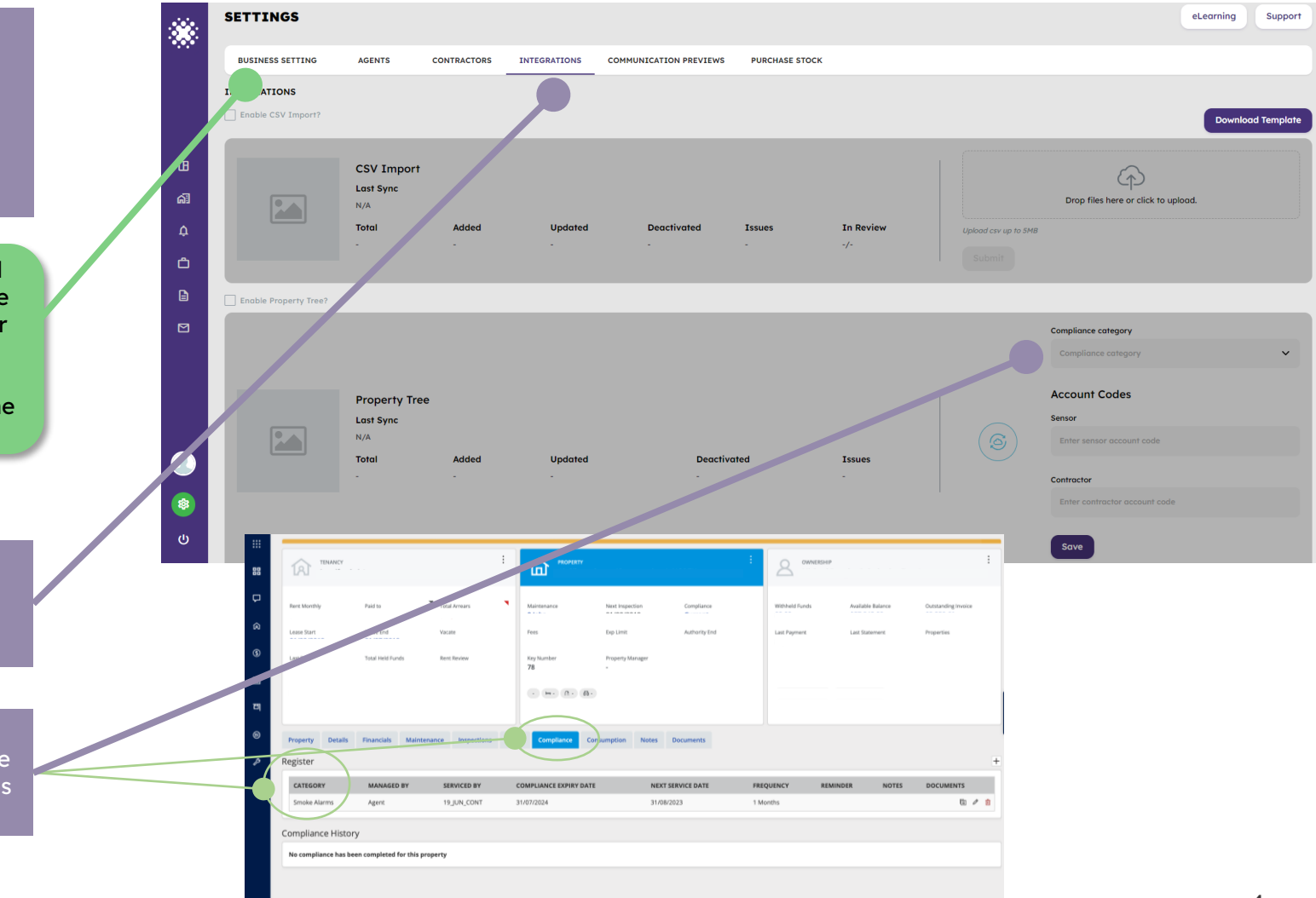

7. PROPERTY TREE SETTINGS On the right-hand section, enter in your Property Tree Creditor expense account codes for payment to Sensor (e.g. 408230 Fire Protection) and to Contractors (e.g. 408170 Electrical), then hit Save.

8. DATA IMPORT If you click the Refresh button this will start to bring in data immediately, or else every day around 5am it will update automatically.

|  |     | SETTINGS              |               |             |              |                        |                |           |                      |                                  | eLearning | Support     |
|--|-----|-----------------------|---------------|-------------|--------------|------------------------|----------------|-----------|----------------------|----------------------------------|-----------|-------------|
|  |     | BUSINESS SETTING      | AGENTS        | CONTRACTORS | INTEGRATIONS | COMMUNICATION PREVIEWS | PURCHASE STOCK |           |                      |                                  |           |             |
|  |     | INTEGRATIONS          |               |             |              |                        |                |           |                      |                                  |           |             |
|  |     | Enable CSV Import?    |               |             |              |                        |                |           |                      |                                  | Downloc   | ad Template |
|  | œ   |                       | CSV Import    |             |              |                        |                |           |                      | $\sim$                           |           |             |
|  | ด์ไ |                       | Last Sync     |             |              |                        |                |           |                      | Drop files here or click to uplo | ad.       |             |
|  | ¢   |                       | Тоты.         | Added       | Updated      | Deactivated            | Issues         | In Review | Upload csv up to 5MB |                                  |           |             |
|  | ĉ   |                       |               |             |              |                        |                | -/-       |                      |                                  |           |             |
|  | Ð   | Enable Property Tree? |               |             |              |                        |                |           |                      |                                  |           |             |
|  |     |                       |               |             |              |                        |                |           |                      | Compliance category              |           |             |
|  |     |                       | Property Tree |             | Updated      | Deactivat              | ited           | Issues    |                      | Compliance category              |           | ~           |
|  |     |                       |               |             |              |                        |                |           |                      | Account Codes                    |           |             |
|  |     |                       | Last Sync     |             |              |                        |                |           |                      | Sensor                           |           |             |
|  |     |                       | Total         | Added       |              |                        |                |           |                      |                                  |           |             |
|  |     | -                     |               |             |              |                        |                |           |                      | Contractor                       |           |             |
|  | ۲   |                       |               |             |              |                        |                |           |                      | Enter contractor account code    |           |             |
|  | ወ   |                       |               |             |              |                        |                |           |                      | cave                             |           |             |
|  |     |                       |               |             |              |                        |                |           |                      |                                  |           |             |

Follow the other QUICK REFERENCE GUIDES to finish your set-up and invite your contractors. Then invite your property owners.

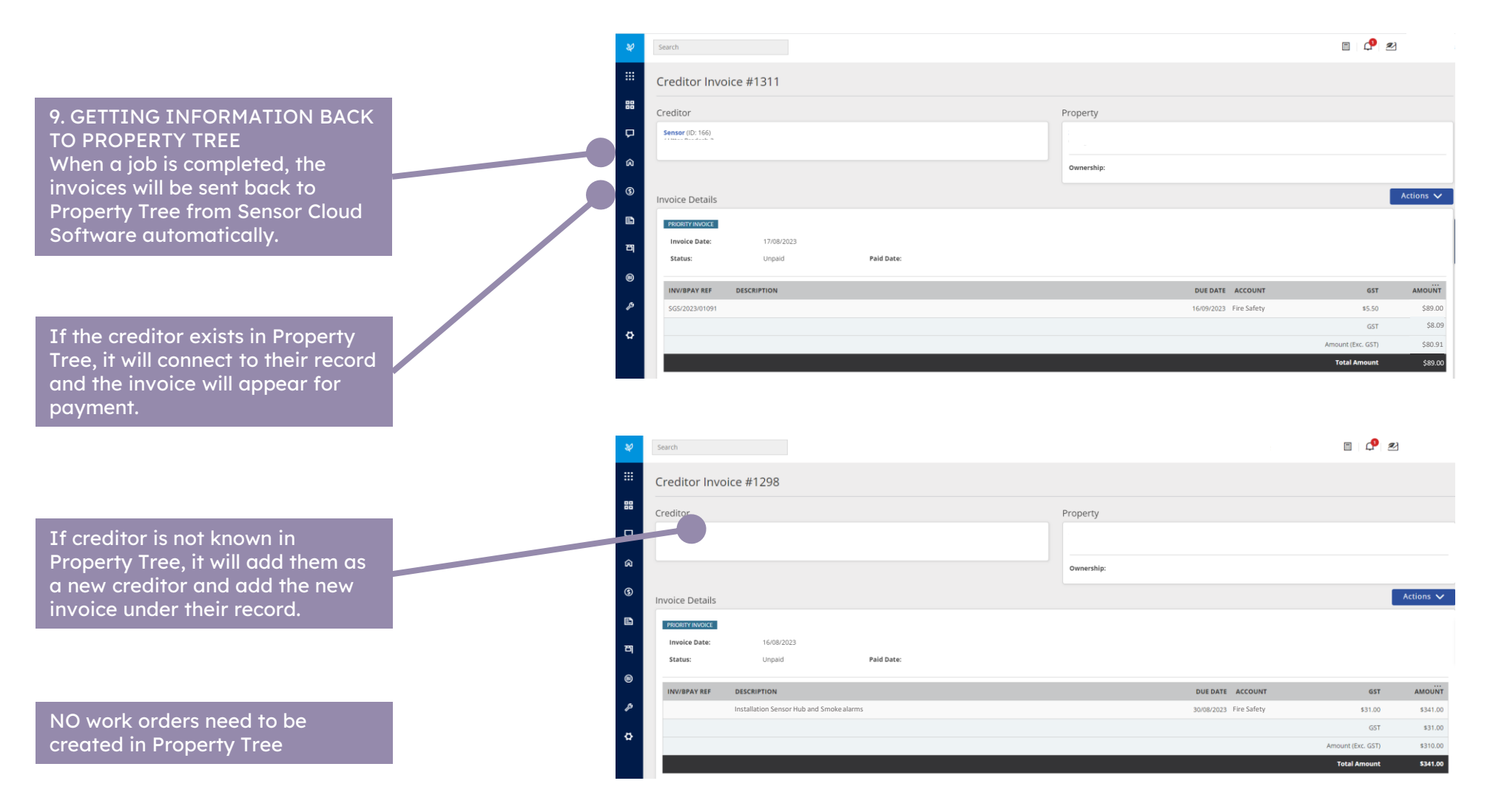

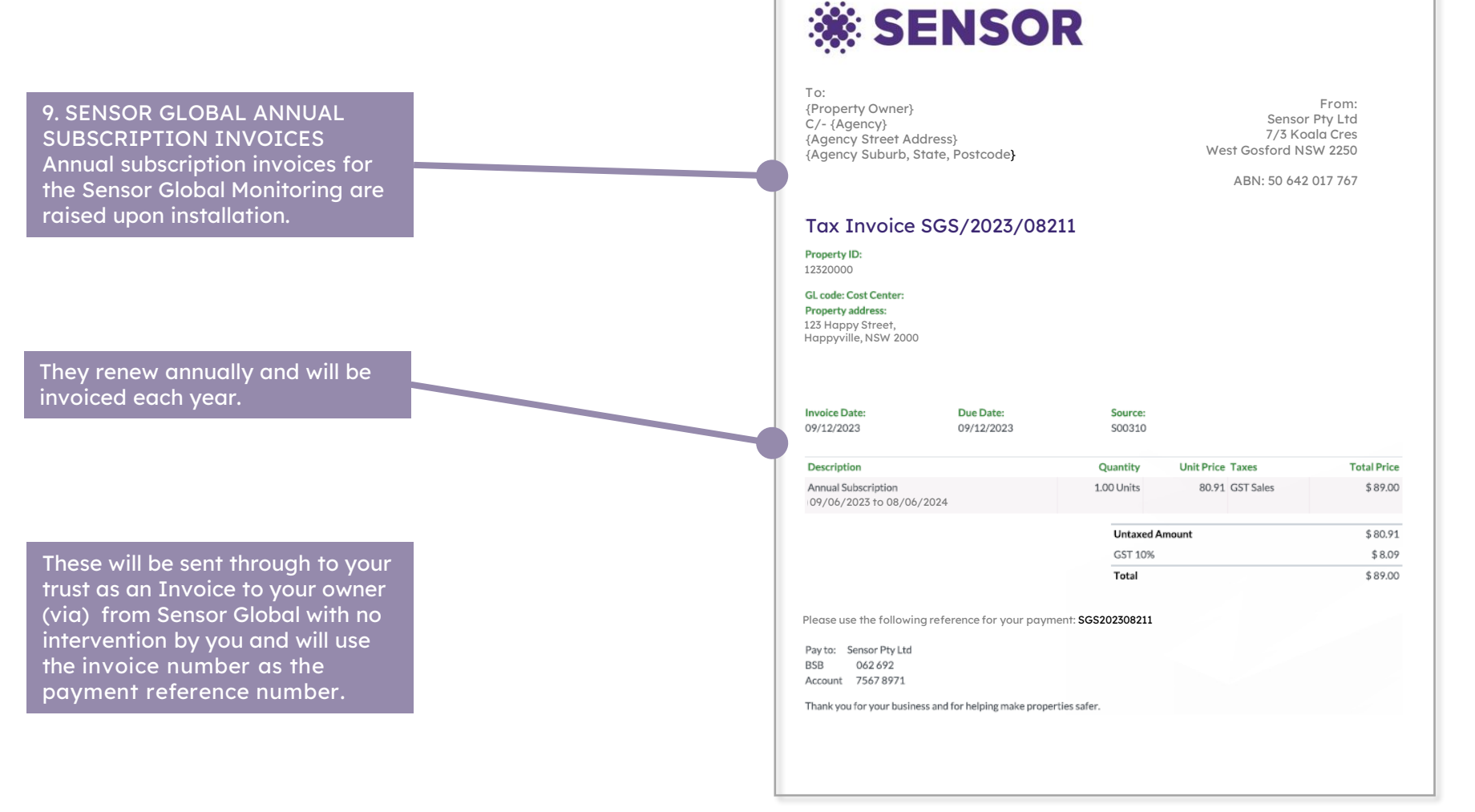

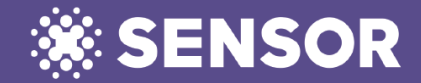